## **CAST LIST - HOW TO APPLY ARTISTS TO ROLES? - SIDE AGENCY**

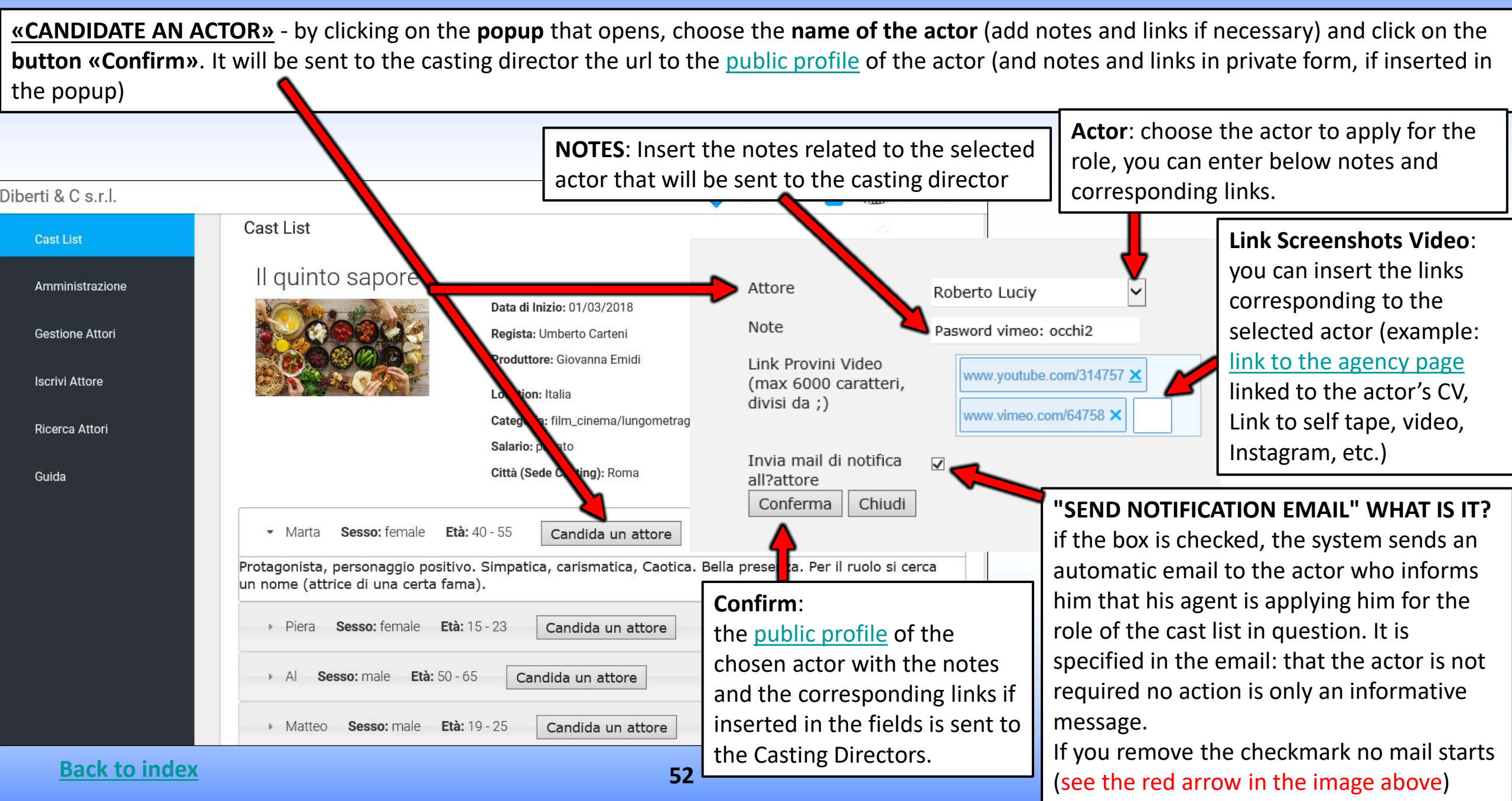